# Sådan selvtilmelder du dig SIRIs bedømmertræningssite

Gå til <u>https://du-bedoemmertraening.dk</u> Brug helst Google Chrome på PC og Safari på Mac.

### Hvis du er ny bruger:

Selvtilmelding med kursusnøgle er tiltænkt lokalt udpegede censorer, eksaminatorer og andre undervisere, hvor det er relevant at træne bedømmelser. Hvis det er første gang, du logger ind med **selvtilmelding**, skal du **oprette en bruger**.

1. Vælg Opret bruger

| Udlændi<br>Integrati   | nge- og<br>onsministeriet                  |  |
|------------------------|--------------------------------------------|--|
| Styrelser<br>Rekrutter | n for International<br>ring og Integration |  |
| Brugernavn             |                                            |  |
| Adgangskod             | e                                          |  |
| Log ind                |                                            |  |
| lemt adgangsko         | de?                                        |  |
| r du ny på             | siden?                                     |  |
|                        | Opret bruger                               |  |
| angk (da) X            | Bemærkning om cookies                      |  |

Vi har brug for at vide lidt om dig

| ~  | · · · · ·                                                               | within brug for at vide hat off alg                                          |    |
|----|-------------------------------------------------------------------------|------------------------------------------------------------------------------|----|
| 2. | Indtast din <b>e-mailadresse</b> .<br>Gentag din <b>e-mailadresse</b> . | E-mail adresse                                                               |    |
|    |                                                                         | gitteollingnygaard@gmail.com                                                 |    |
|    | Tryk på <b>Opret en ny bruger</b> .                                     | Gentag e-mail adresse                                                        | _  |
|    |                                                                         | gitteollingnygaard@gmail.com                                                 | ۰~ |
|    |                                                                         | Du er ikke oprettet i systemet - Klik dig videre for at oprette en<br>bruger |    |
|    | -                                                                       | Opret en ny bruger                                                           |    |

**NB:** Hvis du allerede er oprettet, så log ind med brugernavn (e-mailadresse) og din selvvalgte adgangskode. Se side 3.

Vær opmærksom på, at beskikkede censorer automatisk er oprettet på sitet af SIRI og tilmeldt relevant bedømmertræningsbane. De er oprettet med den mailadresse, som de prøveansvarlige har oplyst til SIRI. Hvis du ikke kender eller ikke kan huske din adgangskode, kan du nulstille den ved at trykke på **Glemt adgangskode?** og følge instruktionerne i den tilsendte e-mail. Se side 3.

|                                                                                                    | Vi skal lige vide lidt                     | om dig |
|----------------------------------------------------------------------------------------------------|--------------------------------------------|--------|
| Indtast dit <b>fornavn.</b> (Hvis du ønsker at være anonym, kan du<br>indtaste valgfrit navn – fx Lærer.)                   | Fornavn<br>Gitte Olling                    |        |
| Indtast dit <b>efternavn.</b> (Hvis du ønsker at være anonym, kan<br>du indtaste valgfrit efternavn – <i>fx Andersen</i> .) | Efternavn<br>Nygaard                       |        |
|                                                                                                    | Brugernavn<br>gitteollingnygaard@gmail.com |        |
| Indtast valgfri adgangskode.                                                                                                | Adgangskode                                |        |
| Gentag valgfri adgangskode.                                                                                                 | Gentag adgangskode                         | ٢      |
| Tryk <b>Videre til næste step.</b>                                                                                          | Start forfra Videre til næste step         |        |

Skriv kursusnøglen, som du har fået af din prøveansvarlige og tryk på Tilmeld dig kurset.

| Udlændinge- og<br>Integrationsministeriet | Selvtilmelding |                                            | ▲ Dansk (da) ∨ | Log ind |
|-------------------------------------------|----------------|--------------------------------------------|----------------|---------|
|                                           |                |                                            |                |         |
|                                           |                | Her skal du vælge et kursus.               |                |         |
|                                           |                | <- Skriv din kursusnagle ind i tekstfeltet |                |         |

Nu er du oprettet og har adgang til kurset. Brug din e-mail som brugernavn og din selvvalgte adgangskode næste gang, du logger ind. Se evt. side 3 for hvordan, du logger ind, når du allerede er oprettet eller side 5 for, hvordan du tilmelder dig et kursus med kursusnøgle. Se evt. side 6 for indhold i kurset.

| Hvis du allerede er oprettet                                                                                                    |                                                                                                    |
|----------------------------------------------------------------------------------------------------|----------------------------------------------------------------------------------------------------|
| Hvis du allerede er oprettet, så skal du bruge din e-<br>mailadresse som <b>Brugernavn</b> og indtaste din selvvalgte<br><b>Adgangskode</b> og trykke <b>Log ind</b> . | Udlændinge- og<br>Integrationsministeriet                                                                                                    |
|                                                                                                    | Rekruttering og Integration                                                                                                    |
|                                                                                                    | Brugernavn                                                                                                    |
|                                                                                                    | Adgangskode                                                                                                    |
|                                                                                                    | Log ind                                                                                                    |
| Se evt. side 5 for hjælp til at indtaste kursusnøgle.                                                                                                    | Glemt adgangskode?                                                                                                    |
|                                                                                                    | Er du ny på siden?                                                                                                    |
|                                                                                                    | Opret bruger                                                                                                    |
|                                                                                                    | Dansk (da) 💙 Bemærkning om cookies                                                                                                    |
|                                                                                                    |                                                                                                    |
|                                                                                                    |                                                                                                    |
| <u>Hvis du har glemt din kode:</u>                                                                                                    |                                                                                                    |
| <u>Hvis du har glemt din kode:</u>                                                                                                    | <b></b>                                                                                                    |
| <u>Hvis du har glemt din kode:</u>                                                                                                    | لمنتعم Udlændinge- og                                                                                                    |
| <u>Hvis du har glemt din kode:</u>                                                                                                    | <b>Udlændinge- og</b><br><b>Integrationsministeriet</b><br>Styrelsen for International<br>Rekruttering og Integration                                                         |
| <u>Hvis du har glemt din kode:</u>                                                                                                    | <b>Udlændinge- og</b><br><b>Integrationsministeriet</b><br>Styrelsen for International<br>Rekruttering og Integration<br>Brugernavn                                           |
| <u>Hvis du har glemt din kode:</u>                                                                                                    | <b>Udlændinge- og</b><br><b>Integrationsministeriet</b><br>Styrelsen for International<br>Rekruttering og Integration<br>Brugernavn<br>Adgangskode                            |
| <u>Hvis du har glemt din kode:</u>                                                                                                    | Udlændinge- og         Integrationsministeriet         Styrelsen for International         Rekruttering og Integration         Brugernavn         Adgangskode         Log ind |
| Hvis du har glemt din adgangskode, så tryk på <b>Glemt</b>                                                                                                    | Udlændinge- og   Integrationsministeriet   Styrelsen for International   Rekruttering og Integration   Brugernavn Adgangskode Log ind Glemt adgangskode?                      |
| Hvis du har glemt din adgangskode, så tryk på Glemt<br>adgangskode?                                                                                                    | Udlændinge- og   Integrationsministeriet   Styrelsen for International Rekruttering og Integration Brugernavn Adgangskode Log ind Glemt adgangskode? Er du ny på siden?       |
| Hvis du har glemt din adgangskode, så tryk på <b>Glemt</b><br>adgangskode?                                                                                             | Udlændinge- og   Integrationsministeriet   Styrelsen for International Rekruttering og Integration Brugernavn Adgangskode Log ind Gent adgangskode? Er du ny på siden?        |

Så kommer du frem til dette billede, hvor du skal **skrive din e-mailadresse** i enten Brugernavn eller i E-mailadresse. Skriv dit brugernavn eller din e-mailadresse nedenfor hvis du skal have ny adgangskode. Hvis vi kan finde dig i databasen, vil en mail blive sendt til din e-mailadresse med instruktioner om, hvordan du får adgang igen.

| Søg på br     | ugernavn    |  |
|---------------|-------------|--|
| Brugernavn    |             |  |
|               | Søg         |  |
| Søg på e-     | mailadresse |  |
| E-mailadresse |             |  |
|               | Søg         |  |

### Herefter modtager du følgende mail: Kopier linket og indsæt i browser.

### Hej Gitte Olling

Der er blevet bestilt en nulstilling af adgangskoden for din bruger, gitteollingnygaard@gmail.com, på du-bedoemmertraening.

For at bekræfte denne anmodning og oprette en ny adgangskode til din konto, bedes du gå til følgende webadresse: https://du-bedoemmertraening.dk/login/forgot\_password.php?token=NTGrv9EqQlpT3B20B8vNWw9p1KII755g

(Dette link er gyldigt i 30 minutter fra det tidspunkt, hvor denne nulstilling blev anmodet om første gang).

Hvis du ikke har bedt om denne nulstilling af adgangskoden, behøver du ikke gøre noget.

Har du brug for hjælp, bedes du kontakte sidens administrator, Admin User

Indtast din nye adgangskode herunder og gem ændringerne.

#### Indstil adgangskode

| Brugernavn                             | gitteollingnygaard@gmail.com |
|----------------------------------------|------------------------------|
| Ny<br>adgangsk<br>ode                  |                              |
| Ny <b>()</b><br>adgangsk<br>ode (igen) |                              |
| Påkrævet                               | Gem Annuller                 |

Skriv en ny adgangskode.

Gentag din nye adgangskode.

Tryk Gem.

Nu er du logget ind og kan se dine kurser, og her kan du tilmelde dig det nye kursus ved hjælp af kursusnøgle.

## Tryk på Selvtilmelding.

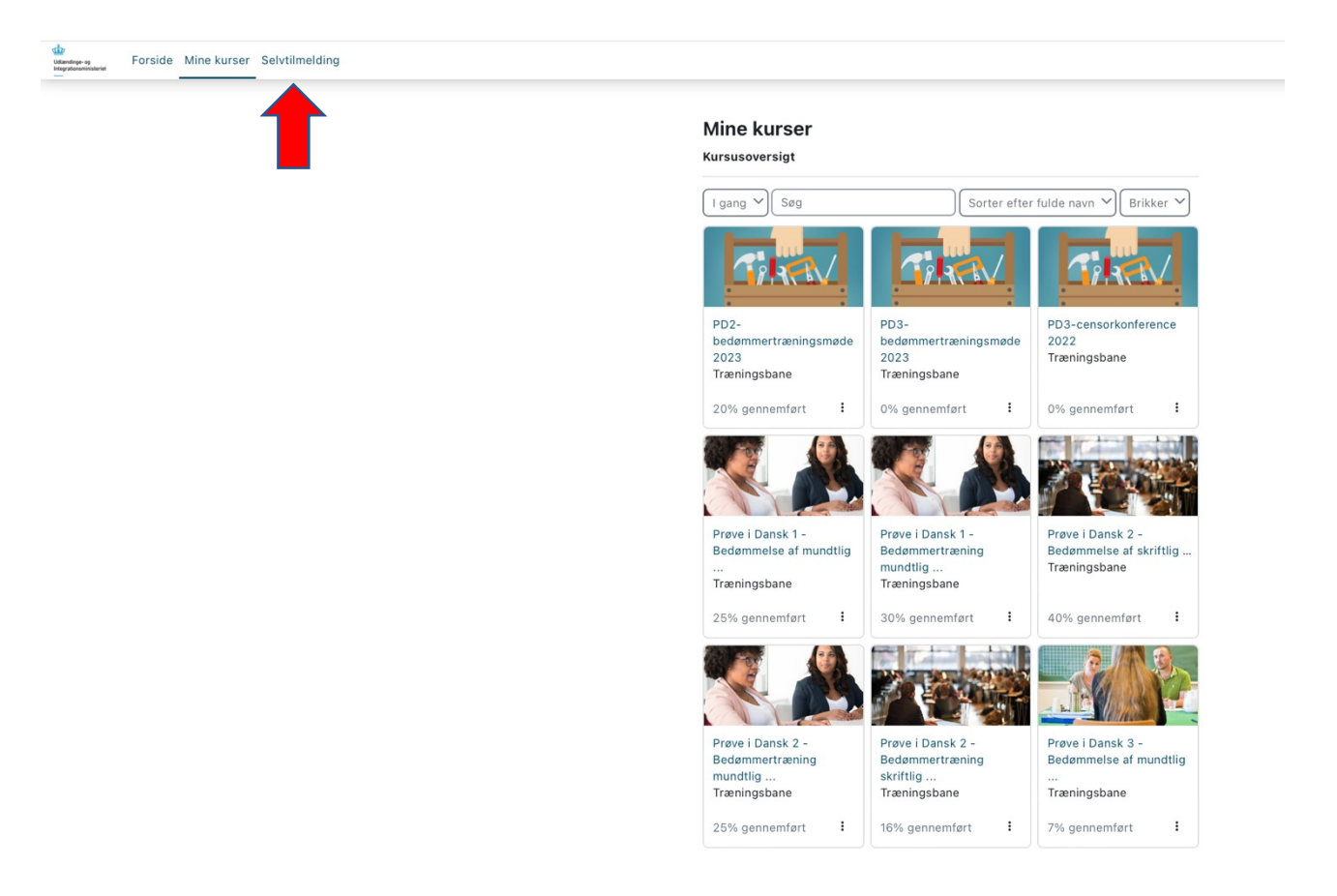

Skriv kursusnøglen, som du har fået af din prøveansvarlige og tryk på Tilmeld dig kurset.

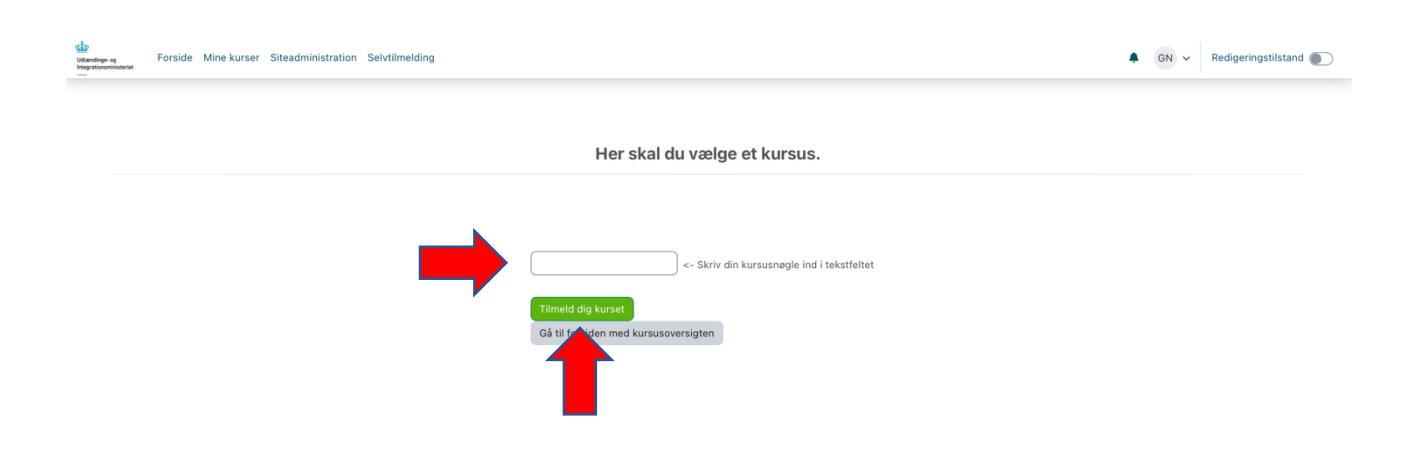

Nu har du adgang til kurset og kan benytte træningsbanerne. Se evt. side 6 for indhold.

## Indhold:

Når du åbner kurset, finder du forskellige elementer:

Introduktion: her introduceres du for, hvad kurset indeholder, og hvordan du skal bruge det.

Bedøm besvarelse/præstation 1, 2 etc.: her finder du træningsbanerne, som er beskrevet i introduktionen.

Teori: her finder du forskellig nyttig teori:

- Artiklen Kommunikativ sprogfærdighed, SIRI 2015.
- Faglige mål for den relevante PD.
- Common European Framework of Reference for Languages (CEFR), 2021
- CEFR på dansk, 2008.

Instruktionsvideoer: her finder du forskellige videoer, der kan hjælpe dig til at navigere på bedømmersitet (disse er dog udarbejdet til den tidligere version af bedømmersitet, men de kan lede på rette vej):

- Navigation i bedømmelsen
- Overordnet navigation
- Intro til pop up-vinduer
- Automatisk feedback
- Begrundet bedømmelse
- Pop up-vinduer på en MacBook

Når du klikker ind på en af træningsbanerne, er du klar til at gå i gang. God fornøjelse 😊

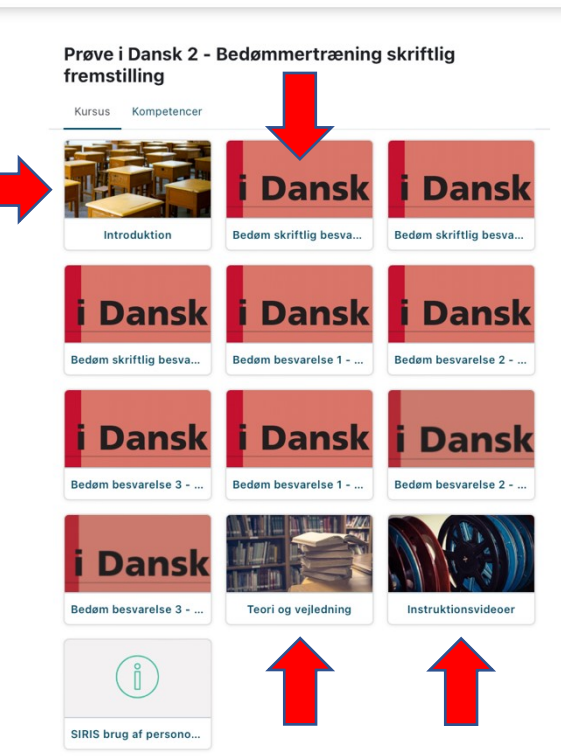